## Administration of extra pages How to set up buyer protection or guaranteed purchase?

- 01) Access the Control Panel
- 02) After login click on Tools >> Extra Pages Administration
- 03) Edit the Buy Guaranteed page and insert your content
- 04) After editing save the page id
- 05) Access the Control Panel >> Configuration >> Product Listing
- 06) Edit the ID Info Extra Info line Buy Guaranteed and enter the extra page ID
- 07) You can insert an icon in the line Icon Buy Guaranteed

Unique solution ID: #2513 Author: MFORMULA FAQ Last update: 2019-06-16 18:54